This walkthrough shows how to use the lidar data to set the wire heights at a pole. It is assumed that the lidar data has already been imported, and that default pole and circuits have been added to the job. This walkthrough used the file created in the walkthrough **Place Default Poles on a Lidar Based File** 

- 1. Open the file that you wish to use.
- 2. Go to the Profile view.

| C Profile: Profile1                     |                      |               |                  |                      |                                                                                                    |                  |                   |                         |                                        |                                       |                           |                        |               |                                                                                                    |              | - @ X        |
|-----------------------------------------|----------------------|---------------|------------------|----------------------|----------------------------------------------------------------------------------------------------|------------------|-------------------|-------------------------|----------------------------------------|---------------------------------------|---------------------------|------------------------|---------------|----------------------------------------------------------------------------------------------------|--------------|--------------|
| File Design Design1                     | Profile     Profile1 | Circuits      | Conductors Place | Default Poles on F   | rofile   Undo Add C                                                                                                    | ircuit Clear Und | o List Tables 🛛 🛔 | Print Options Plots Too | ols Reports                            | Close                                 |                           |                        |               |                                                                                                    |              |              |
|                                         |                      |               | Circuits & Cros  | sarms Simple Poi     | nt Loads Complex P                                                                                                    | Point Loads Pole | Plant Bases & L   | ogs Ground Stays Aerial | Stays Images                           |                                       |                           |                        |               |                                                                                                    |              |              |
| Chainage (m): 0.000                     | Location Locked      |               | Show Kin         | bolt Data            | now Wire Detail - Ioc                                                                                                    | ulator Type      |                   | Construction Type       |                                        | <ul> <li>Insulation Up</li> </ul>     | orade                     | ~                      |               |                                                                                                    |              |              |
| Asset No:                               | Strength:            | 5 kN 🗸        | Silow King       |                      | Loud decail this                                                                                                    |                  | × 1               | Construction type       | `````````````````````````````````````` |                                       | groue -                   | 1 March all            | 1             | 1                                                                                                    | 1            |              |
|                                         | Measured             |               | Profile Circu    | t Attachment<br>Type | Strain Pole                                                                                                    | Load (%CBL)      | Group             |                         |                                        | Crossarm<br>Angle (°)                 | Kingbolt<br>Height Locked | Kingbolt<br>Height (m) | Height Locked | Unite Unite United Wire United Wire Wire Wire Wire Wire Wire Wire Wire | Comment      | Brackets     |
| Group: Wood                             | ··· Strength (kN):   |               | Profile1 1       |                      |                                                                                                    |                  | Standard          | Strain 3Ph 2400x150x100 |                                        |                                       |                           |                        |               |                                                                                                    |              | Add Brackets |
| Length: 11 m                            | Part No.:            |               |                  |                      |                                                                                                    |                  |                   |                         |                                        |                                       |                           |                        |               |                                                                                                    |              |              |
|                                         |                      |               | Profile1 2       | Strain               | LV SC/GZ 3/2.75 x                                                                                                    | 4 12.0           | Standard          | LV Strain 3Ph.          | LVS3/51/GZ                             | 157                                   |                           | 7.700                  |               | 7.850                                                                                                    |              | Add Brackets |
|                                         |                      |               |                  |                      |                                                                                                    |                  |                   |                         |                                        |                                       |                           |                        |               |                                                                                                    |              |              |
| Foundation                              |                      |               |                  |                      |                                                                                                    |                  |                   |                         |                                        |                                       |                           |                        |               |                                                                                                    |              |              |
| Setting Depth (m):                      | 1.70 •               | Non-Standard  |                  |                      |                                                                                                    |                  |                   |                         | _                                      |                                       |                           |                        |               | _                                                                                                    | _            |              |
| Stabilised Backfill:                    |                      |               |                  |                      |                                                                                                    |                  |                   |                         |                                        |                                       |                           |                        |               |                                                                                                    |              |              |
| Width Below Ground (mm):                |                      |               |                  |                      |                                                                                                    |                  |                   | 🖶 📃 Height Above Gr     |                                        |                                       |                           |                        |               |                                                                                                    |              |              |
| Soil Type                               | 01                   |               |                  |                      | 1                                                                                                    |                  |                   |                         |                                        |                                       | 2                         |                        | Defects b     | v Pole Defect                                                                                                    | ts by Type M | larkups      |
| Suil type.                              | G000                 |               |                  |                      |                                                                                                    |                  |                   |                         |                                        |                                       |                           |                        | D- Pole       | 1                                                                                                    | a ay type H  |              |
| Soil Passive Resistance<br>(kPa/m):     | 1800                 | Non-Standard  |                  | •                    |                                                                                                    |                  | 11 Flou           | rine x3 @ 12.0%         |                                        |                                       | /                         |                        | D-Pole        |                                                                                                    |              |              |
|                                         |                      |               |                  |                      |                                                                                                    |                  | LV SC/GZ          | 8/2.75 x4 @ 12.0%       |                                        |                                       |                           |                        |               |                                                                                                    |              |              |
| Pole Comments                           |                      |               |                  |                      | W11 m/5 kN                                                                                                    |                  |                   |                         |                                        |                                       | W11 m/5 kN                |                        |               |                                                                                                    |              |              |
|                                         | ^ III                | ^             |                  |                      |                                                                                                    |                  |                   |                         |                                        |                                       |                           |                        |               |                                                                                                    |              |              |
|                                         |                      |               |                  |                      |                                                                                                    |                  |                   |                         |                                        |                                       |                           |                        |               |                                                                                                    |              |              |
|                                         |                      |               |                  |                      |                                                                                                    |                  |                   |                         |                                        | - Aller                               |                           |                        |               |                                                                                                    |              |              |
|                                         |                      |               |                  |                      |                                                                                                    |                  |                   |                         |                                        | 3.5.1                                 |                           |                        |               |                                                                                                    |              |              |
|                                         |                      |               |                  |                      |                                                                                                    |                  |                   |                         |                                        |                                       |                           |                        |               |                                                                                                    |              |              |
| Mid Sp                                  | oan k Factor: 0.40   |               |                  |                      |                                                                                                    |                  |                   |                         |                                        |                                       |                           |                        |               |                                                                                                    |              |              |
| Show Errors Only                        |                      |               |                  |                      |                                                                                                    |                  |                   |                         |                                        |                                       |                           |                        | Visuals       | Pole Wire                                                                                                    | r Stave      |              |
|                                         |                      | _             |                  |                      |                                                                                                    |                  |                   |                         |                                        |                                       |                           |                        |               |                                                                                                    |              |              |
| Description                             | Result               |               |                  |                      |                                                                                                    |                  |                   |                         |                                        |                                       |                           |                        |               | Points                                                                                                    |              |              |
| Tipload Results                         |                      |               |                  |                      |                                                                                                    |                  |                   |                         |                                        |                                       |                           |                        |               | Point Nos.                                                                                                    |              |              |
| Loadcase                                | Utilisation (%)      | Values (kN)   |                  |                      |                                                                                                    |                  |                   |                         |                                        |                                       |                           |                        |               | Comments                                                                                                    |              |              |
| Sustained                               | 567.80               | 14.19 / 2.50  |                  |                      |                                                                                                    |                  |                   |                         |                                        |                                       |                           |                        |               | Chainages                                                                                                    |              |              |
| Foundation Utilisation                  |                      |               |                  |                      |                                                                                                    |                  |                   |                         |                                        |                                       |                           |                        |               | Conductor                                                                                                    |              |              |
| Loadcase                                | Utilisation (%)      | Values (kN)   |                  |                      |                                                                                                    |                  |                   |                         |                                        |                                       |                           |                        |               | Wire Heigh                                                                                                    |              |              |
| Limit State                             | 313.89               | 33.01 / 10.52 |                  |                      |                                                                                                    |                  |                   |                         |                                        |                                       |                           |                        |               | Kingbolt He                                                                                                    | eight        |              |
| Sustained                               |                      | 14.19 / 2.98  |                  |                      |                                                                                                    |                  |                   |                         |                                        |                                       |                           |                        |               | Crossarm                                                                                                    | Types        |              |
| Uplift (+ve is up)                      |                      |               |                  |                      |                                                                                                    |                  |                   |                         |                                        |                                       |                           |                        |               | Chow Allas                                                                                                    | liner        |              |
| Loadcase                                |                      |               |                  |                      |                                                                                                    |                  |                   |                         |                                        |                                       |                           |                        |               | Show All V                                                                                                    | mes          |              |
| Uplift Circuit 1                        |                      |               |                  |                      |                                                                                                    |                  |                   | ~~~~~.                  |                                        |                                       |                           |                        |               | Snow Mark                                                                                                    |              |              |
| Uplift Circuit 2                        |                      |               |                  |                      |                                                                                                    |                  | ~~~~~             |                         | m                                      | · · · · · · · · · · · · · · · · · · · |                           |                        |               | Show Wate                                                                                                    |              |              |
| Horizontal Midspan Separation to next   | pole                 |               |                  |                      | and the second second s |                  |                   |                         |                                        |                                       |                           |                        |               |                                                                                                    |              |              |
| Circuit<br>Circuit 1                    | Result (m)           |               |                  |                      | M.                                                                                                    |                  |                   |                         |                                        |                                       |                           |                        |               |                                                                                                    |              |              |
| Circuit 2                               | 0.65 > 0.32 m        |               |                  |                      |                                                                                                    |                  |                   |                         |                                        |                                       |                           |                        |               |                                                                                                    |              |              |
| Vertical Midspan Separation to next pol |                      |               |                  |                      |                                                                                                    |                  |                   |                         |                                        |                                       |                           |                        |               | 🖌 Update Vie                                                                                                    |              | ally         |
| Circuits                                | Result (m)           |               |                  |                      |                                                                                                    |                  |                   |                         |                                        |                                       |                           |                        |               |                                                                                                    |              |              |
| Circuit 1 to lower Circuit              | 1.38 > 0.51 m        |               |                  |                      |                                                                                                    |                  |                   |                         |                                        |                                       |                           |                        |               |                                                                                                    |              |              |
| Crossarm Loads                          |                      |               |                  |                      |                                                                                                    |                  |                   |                         |                                        |                                       |                           |                        |               |                                                                                                    |              |              |
| Circuit                                 |                      |               | ~                |                      |                                                                                                    |                  |                   | 67.97                   |                                        |                                       |                           |                        |               |                                                                                                    |              |              |
| <                                       |                      | >             | <                |                      |                                                                                                    |                  |                   |                         |                                        |                                       |                           |                        | >             |                                                                                                    |              |              |
| Chainage: 85.387 RL: 29.629 What o      | do I do?             |               |                  |                      |                                                                                                    |                  |                   |                         |                                        |                                       |                           |                        |               |                                                                                                    |              |              |
|                                         |                      |               |                  |                      |                                                                                                    |                  |                   |                         |                                        |                                       |                           |                        |               |                                                                                                    |              |              |

3. Right click the mouse close to the pole and a popup menu will be displayed as shown below.

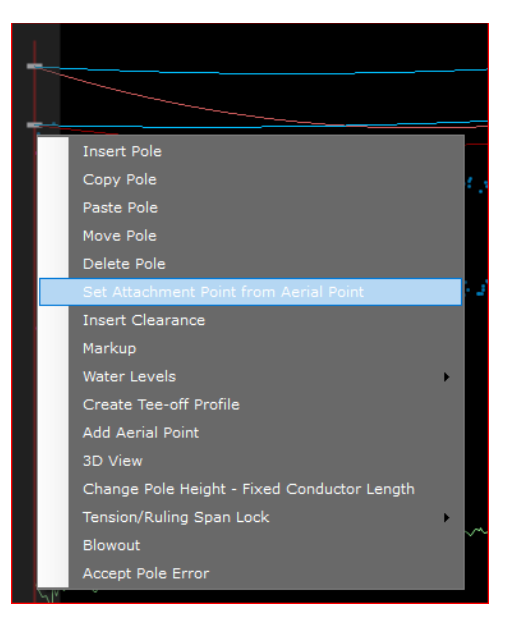

4. Select the option **Set Attachment Point from Aerial Point.** Note that at the bottom of the screen there is an instruction telling you what you need to do next as shown below.

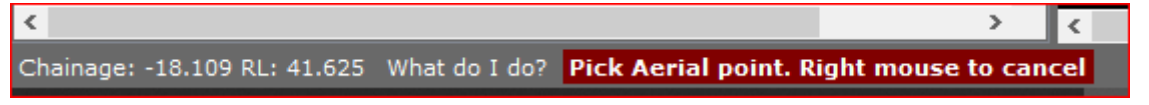

5. In this example the blue points are wire shots and the purple points are shots to the structure. Structure shots could be pole, crossarm, stay wires or pole top plant such as transformers. You should zoom in to get clear separation between aerial points.

Select a point and a new screen will be displayed as shown below.

| a Attachment Heigr | ht from Aerial Point               |                            |                                           |                              |                    |                    |
|--------------------|------------------------------------|----------------------------|-------------------------------------------|------------------------------|--------------------|--------------------|
| Cancel             |                                    |                            |                                           |                              |                    |                    |
| Select Point       |                                    |                            |                                           |                              |                    |                    |
| Select Point       | Point No                           | Chainage<br>(m)            | Height<br>above<br>ground (m)             | Distance<br>from Pole<br>(m) | Feature Code       | Comment            |
|                    | 5605                               | 0.287                      | 7.822                                     | -0.287                       | Wire / Conductor   |                    |
|                    | 5710                               | 0.436                      | 7.751                                     | -0.436                       | Wire / Conductor   |                    |
|                    | 5550                               | 0.587                      | 7.413                                     | -0.587                       | Pole and Pole Stru |                    |
|                    | 5563                               | 0.050                      | 7.382                                     | -0.050                       | Pole and Pole Stru |                    |
|                    |                                    |                            |                                           |                              |                    |                    |
|                    |                                    |                            |                                           |                              |                    |                    |
|                    |                                    |                            |                                           |                              |                    |                    |
| Select CIrcuit     |                                    |                            |                                           |                              |                    |                    |
| Select Circuit     | Circuit No.                        |                            | Condu                                     | ctor to Next Pole            |                    | Attachment<br>Type |
|                    | 1                                  | Flourine @ 12.0            | x 3                                       |                              |                    | S                  |
|                    | 2                                  | SC/GZ 3/2.75 @             | 12.0 x 4                                  |                              |                    | S                  |
|                    |                                    |                            |                                           |                              |                    |                    |
|                    |                                    |                            |                                           |                              |                    |                    |
|                    |                                    |                            |                                           |                              |                    |                    |
|                    |                                    |                            |                                           |                              |                    |                    |
|                    |                                    |                            |                                           |                              |                    |                    |
|                    |                                    |                            | - •                                       |                              |                    |                    |
| Selected Point     | is                                 | ] [ <sup>Select Cros</sup> | ss Arm                                    |                              |                    |                    |
| Selected Point     | is                                 | Select Cros                | ss Arm                                    | 150×100                      |                    |                    |
| Selected Point     | is<br>est Wire                     | Select Cros                | s Arm<br>Strain 3Ph 2400x                 | 150×100                      |                    |                    |
| Selected Point     | is<br>est Wire<br>9 Bolt           | Select Cros                | s Arm ——————————————————————————————————— | 150×100                      |                    |                    |
| Selected Point     | is<br>est Wire<br>9 Bolt           | Select Cros                | ss Arm                                    | 150×100                      |                    |                    |
| Selected Point     | is<br>est Wire <b>Sa</b><br>9 Bolt | Select Cros                | s Arm<br>Strain 3Ph 2400x                 | 150×100                      |                    |                    |
| Selected Point     | is<br>est Wire<br>9 Bolt           | Select Cros                | s Arm                                     | 150×100                      |                    |                    |

You must

- Select a point that is to be the attachment point. You can sort the points by any of the columns in the **Select Point** grid.
- Select which circuit you are modelling.
- Select whether the point is a wire shot or kingbolt height. For lidar data this would normally be the wire.
- Select the Crossarm, if there is more than one crossarm for that circuit.

### 6. Press Set Height

7. Do the same for the top circuit at the end pole of the span, and for the lower circuit. When modelling the lower circuit, don't forget to select Circuit 2 in the Select Circuit Grid.

# Fixing Attachment Points from LIDAR and Sagging Conductors

8. If all done correctly, the Profile view should look similar to the image below.

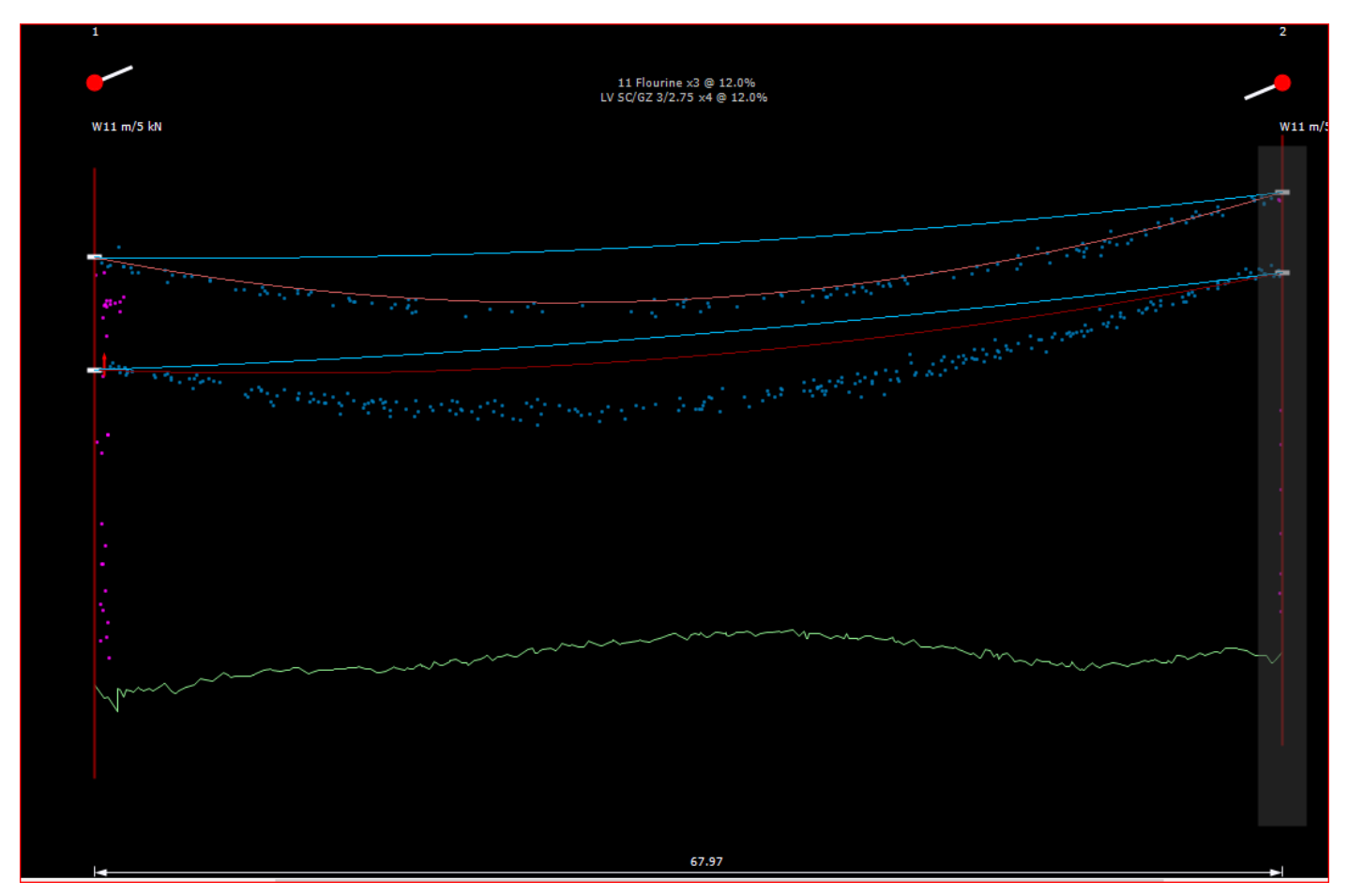

9. The next step is to model the conductors correctly. Select **Sag** as shown below.

| C Profile: Profil | e1                                |                                |               |                              |            |          |                    |                                  |                         |                   |                            |              |                       |                           |
|-------------------|-----------------------------------|--------------------------------|---------------|------------------------------|------------|----------|--------------------|----------------------------------|-------------------------|-------------------|----------------------------|--------------|-----------------------|---------------------------|
| File Design       | Design1                           | <ul> <li>Profile Pr</li> </ul> | ofile1        | <ul> <li>Circuits</li> </ul> | Conductors | Place D  | efault Poles on I  | Profile   Undo Set Atta          | achment Height F        | Pole 2 Clear Und  | o List Tables   Print Opti | ons Plots    | Tools Report          | s Close                   |
|                   |                                   |                                |               |                              | Circuits   | & Crossa | arms Simple Po     | int Loads Complex Po             | int Loads Pole          | Plant Bases & L   | ogs Ground Stays Aerial    | Stays Images | F I                   |                           |
| Chainage (m):     |                                   | Lo                             | cation Locked |                              | 🗹 She      | ow Kingb | olt Data 🔲 S       | how Wire Detail Insu             | lator Type              | ~                 | Construction Type          | ~            | Insulation Up         | grade                     |
| Asset No:         | _                                 |                                | Strength:     | 5 kN -                       | Profile    | Circuit  | Attachment<br>Type | Conductor to Next<br>Strain Pole | Everyday<br>Load (%CBL) | Crossarm<br>Group | Crossarm                   | Part No.     | Crossarm<br>Angle (°) | Kingbolt<br>Height Locked |
| Group:            | Wood                              | • ··· Str                      | ength (kN):   | WD11/5S/NE                   | Profile1   | 1        | Strain             | 11 Flourine x 3                  |                         | Standard          | Strain 3Ph 2400x150x100    |              |                       |                           |
| Length:           | 11 m                              | •                              | Part No.:     |                              | Profile1   | 2        | Strain             | LV SC/GZ 3/2.75 x 4              | 12.0                    | Standard          | LV Strain 3Ph.             | LVS3/51/GZ   | 157                   |                           |
| Foundation        |                                   |                                |               | Use                          |            |          |                    |                                  |                         |                   |                            |              |                       |                           |
|                   | Setting Depth (m):                | 1.70                           | ·             | Non-Standard                 | <          | _        |                    |                                  |                         |                   |                            |              |                       |                           |
|                   | Stabilised Backfill:              |                                |               |                              |            | _        |                    |                                  |                         |                   |                            |              |                       |                           |
| Width             | Below Ground (mm):                |                                |               |                              | Catenari   | es       | Clearance to G     | round Sag                        | Ground Poi              | nt Filter 1       | 🚊 📃 Height Above Gr        | ound         |                       |                           |
|                   | Soil Type:                        | Good                           | -             |                              |            |          |                    |                                  |                         |                   |                            |              |                       |                           |
| Soi               | il Passive Resistance<br>(kPa/m): | 1800                           |               | Use<br>Non-Standard          |            |          |                    |                                  |                         | 11 Flo            | urine x3 @ 12.0%           |              |                       |                           |

10. The sag from will be displayed. Click and hold the Title Bar on this form to move it to a better location if required. You can select points either singly or by window. Since in this case we have lidar data, we will select points by window.

| Sag | Sag Conductor |                 |                |                        |                                   |                         |  |  |  |  |
|-----|---------------|-----------------|----------------|------------------------|-----------------------------------|-------------------------|--|--|--|--|
|     |               | 🔵 Sele          | ect Single Po  | oint <b>O</b> Sel      | lect by Window                    |                         |  |  |  |  |
|     |               | Se              | lect points fo | or sagging from the    | profile window                    |                         |  |  |  |  |
|     | Point<br>No.  | Chainage<br>(m) | Height<br>(m)  | Feature<br>Description | Calculated<br>Stringing<br>(%CBL) | Pole on Left of<br>Span |  |  |  |  |
|     |               |                 |                |                        |                                   |                         |  |  |  |  |
|     |               |                 |                |                        |                                   |                         |  |  |  |  |
|     |               |                 |                |                        |                                   |                         |  |  |  |  |
|     |               |                 |                |                        |                                   |                         |  |  |  |  |
|     |               |                 |                | Delete Current Ro      |                                   |                         |  |  |  |  |
|     |               |                 |                |                        |                                   |                         |  |  |  |  |
|     |               | Ch              | oose Condu     | ctor to sag through    | selected points                   |                         |  |  |  |  |
|     |               |                 |                |                        |                                   |                         |  |  |  |  |
|     |               |                 |                |                        |                                   |                         |  |  |  |  |
|     |               | Conductor       | temperatur     | e for sagging (°C) :   |                                   |                         |  |  |  |  |
|     |               |                 |                | Calculate Tension      |                                   |                         |  |  |  |  |
|     | -Result       |                 | Stringing      | g (%CBL) :             |                                   |                         |  |  |  |  |
|     |               |                 | Tension        | (N):                   |                                   |                         |  |  |  |  |
|     |               |                 |                |                        |                                   |                         |  |  |  |  |
|     |               | pt Result & Up  | late Everyd    |                        | Clear                             | Close                   |  |  |  |  |
|     | _             |                 |                |                        |                                   |                         |  |  |  |  |

11. Once you have chosen the selection mode, move the mouse to the Profile view and select the points

| g Conduc     | tor                   |                  |                        |                                   |                         |                                                        |
|--------------|-----------------------|------------------|------------------------|-----------------------------------|-------------------------|--------------------------------------------------------|
|              | 🔵 Sele                | ect Single Po    | int O Sel              | ect by Window                     |                         | 🗧 🗌 Height Abov                                        |
|              | Se                    | lect points fo   | or sagging from the    | profile window                    |                         |                                                        |
| Point<br>No. | Chainage<br>(m)       | Height<br>(m)    | Feature<br>Description | Calculated<br>Stringing<br>(%CBL) | Pole on Left<br>of Span | ^ 11 Flourine x3 @ 12.0%<br>.V SC/GZ 3/2.75 x4 @ 12.0% |
| 26805        | 31.889                | 5.914            | Wire / Conductor       |                                   | o                       |                                                        |
| 26988        | 32.136                | 5.816            | Wire / Conductor       |                                   | 0                       |                                                        |
| 27143        | 32.032                | 6.139            | Wire / Conductor       |                                   | 0                       |                                                        |
| 27836        | 33.371                | 6.059            | Wire / Conductor       |                                   | 0                       |                                                        |
| 28139        | 33.756                | 6.037            | Wire / Conductor       |                                   | 0                       |                                                        |
| 28527        | 33.869                | 6.108            | Wire / Conductor       |                                   | 0                       | ~                                                      |
|              |                       |                  |                        |                                   |                         | ────                                                   |
|              |                       |                  |                        |                                   |                         | <b>T</b> 1 1 1                                         |
|              |                       |                  |                        |                                   |                         |                                                        |
| Leve         | Chi<br>1 : Flourine : | oose Condu<br>x3 | ctor to sag through    | selected points                   |                         |                                                        |
| Leve         | el 2 : SC/GZ 3,       | /2.75 x4         |                        |                                   |                         | a service and the service                              |
|              |                       |                  |                        |                                   |                         |                                                        |
|              |                       |                  |                        |                                   |                         |                                                        |
|              | Conductor             | temperature      | e for sagging (°C) :   |                                   |                         |                                                        |
|              |                       |                  |                        |                                   |                         |                                                        |
| – Result     |                       |                  |                        |                                   |                         |                                                        |
|              |                       | Stringing        | 1 (%CBL) :             |                                   |                         |                                                        |
|              |                       |                  |                        |                                   |                         |                                                        |
|              |                       | Tension          | (N):                   |                                   |                         |                                                        |
|              |                       | Tension          |                        |                                   |                         |                                                        |
|              |                       | Tension          |                        |                                   |                         |                                                        |

The points will be highlighted in the Profile view and added to the table on the Sag form.

- 12. Select which conductor you are doing the calculation for. In this case it is the top circuit, Level 1.
- 13. You must enter a temperature that you want the calculation made at. In the absence of accurate data, we recommend ambient plus a few degrees. Press **Calculate Tension** when ready.

| Sag | Conduc              | tor                                                    |                             |                                           |                                   |                         |   |
|-----|---------------------|--------------------------------------------------------|-----------------------------|-------------------------------------------|-----------------------------------|-------------------------|---|
|     |                     | 🔵 Sele                                                 | ct Single Po                | oint 💽 Sel                                | ect by Window                     |                         |   |
|     |                     | Sel                                                    | ect points fo               | or sagging from the                       | profile window                    |                         |   |
|     | Point<br>No.        | Chainage<br>(m)                                        | Height<br>(m)               | Feature<br>Description                    | Calculated<br>Stringing<br>(%CBL) | Pole on Left<br>of Span | ^ |
|     | 26805               | 31.889                                                 | 5.914                       | Wire / Conductor                          |                                   | 0                       |   |
|     | 26988               | 32.136                                                 | 5.816                       | Wire / Conductor                          |                                   | 0                       |   |
|     | 27143               | 32.032                                                 | 6.139                       | Wire / Conductor                          |                                   | 0                       |   |
|     | 27836               | 33.371                                                 | 6.059                       | Wire / Conductor                          |                                   | 0                       |   |
|     | 28139               | 33.756                                                 | 6.037                       | Wire / Conductor                          |                                   | 0                       |   |
|     | 28527               | 33.869                                                 | 6.108                       | Wire / Conductor                          |                                   | 0                       | × |
|     | <mark>✓</mark> Leve | Cho<br>2 <b>1.1 : Flourine &gt;</b><br>21 2 : SC/GZ 3/ | oose Condu<br>3<br>/2.75 x4 | ctor to sag through                       | selected points                   |                         |   |
|     |                     | Conductor                                              | temperature                 | e for sagging (°C) :<br>Calculate Tension |                                   |                         |   |
|     | - Kesult            | <u>.                                    </u>           | Stringing<br>Tension        | g (%CBL) :<br>(N) :                       |                                   |                         |   |
|     |                     | ot Result & Upc                                        | late Everyda                |                                           | Clear                             | Close                   |   |

14. The results will then be shown.

| Select Single Point O Select by Window |                                                               |                                                                     |                                                                                                    |                                   |                         |  |  |  |  |
|----------------------------------------|---------------------------------------------------------------|---------------------------------------------------------------------|----------------------------------------------------------------------------------------------------|-----------------------------------|-------------------------|--|--|--|--|
|                                        | Sel                                                           | ect points fo                                                       | or sagging from the                                                                                  | profile window                    |                         |  |  |  |  |
| Point<br>No.                           | Chainage<br>(m)                                               | Height<br>(m)                                                       | Feature<br>Description                                                                               | Calculated<br>Stringing<br>(%CBL) | Pole on Left<br>of Span |  |  |  |  |
| 26805                                  | 31.889                                                        | 5.914                                                               | Wire / Conductor                                                                                     | 3.7                               | 0                       |  |  |  |  |
| 26988                                  | 32.136                                                        | 5.816                                                               | Wire / Conductor                                                                                     | 3.6                               | 0                       |  |  |  |  |
| 27143                                  | 32.032                                                        | 6.139                                                               | Wire / Conductor                                                                                     | 4.3                               | 0                       |  |  |  |  |
| 27836                                  | 33.371                                                        | 6.059                                                               | Wire / Conductor                                                                                     | 4.0                               | 0                       |  |  |  |  |
| 28139                                  | 33.756                                                        | 6.037                                                               | Wire / Conductor                                                                                     | 4.1                               | 0                       |  |  |  |  |
| 28527                                  | 33.869                                                        | 6.108                                                               | Wire / Conductor                                                                                     | 4.2                               | 0                       |  |  |  |  |
|                                        | Chi                                                           | oose Condu                                                          | Delete Current Rov                                                                                   | w<br>selected points              |                         |  |  |  |  |
| Leve                                   | Cho<br>al 1 : Flourine ;<br>al 2 : SC/GZ 3,                   | oose Condu<br><3<br>/2.75 x4                                        | Delete Current Roo                                                                                   | w<br>selected points              |                         |  |  |  |  |
| <mark>⊻ Lev</mark> e<br>Leve           | Chr<br>al 1 : Flourine ;<br>al 2 : SC/GZ 3,<br><br>Conductor  | temperature                                                         | Delete Current Roo<br>ctor to sag through<br>a for sagging (°C) :                                    | v<br>selected points<br>12        |                         |  |  |  |  |
| Leve                                   | Chu<br>al 1 : Flourine ;<br>al 2 : SC/GZ 3;<br>Conductor      | temperature                                                         | Delete Current Roo<br>ctor to sag through<br>e for sagging (°C) :<br>Calculate Tension               | v<br>selected points<br>12        |                         |  |  |  |  |
| Result                                 | Chu<br>el 1 : Flourine ;<br>el 2 : SC/GZ 3;<br>Conductor<br>s | temperature                                                         | Delete Current Roy<br>ctor to sag through<br>e for sagging (°C) :<br>Calculate Tension               | selected points                   |                         |  |  |  |  |
| Result                                 | Cho<br>el 1 : Flourine ;<br>el 2 : SC/GZ 3;<br>Conductor<br>s | 2.75 x4<br>temperature<br>Stringing                                 | Delete Current Roo<br>ctor to sag through<br>e for sagging (°C) :<br>Calculate Tension<br>g (%CBL) : | selected points                   |                         |  |  |  |  |
| Result                                 | Chu<br>al 1 : Flourine ;<br>al 2 : SC/GZ 3,<br>Conductor<br>s | oose Condu<br>k3<br>(2.75 x4<br>temperature<br>Stringing<br>Tension | Delete Current Roy<br>ctor to sag through<br>e for sagging (°C) :<br>Calculate Tension<br>g (%CBL) : | selected points                   |                         |  |  |  |  |

## 15. Press the button Accept Result & Update Everyday Stringing

16. Repeat the process for the lower circuit. The Profile view will now look similar to the image below.

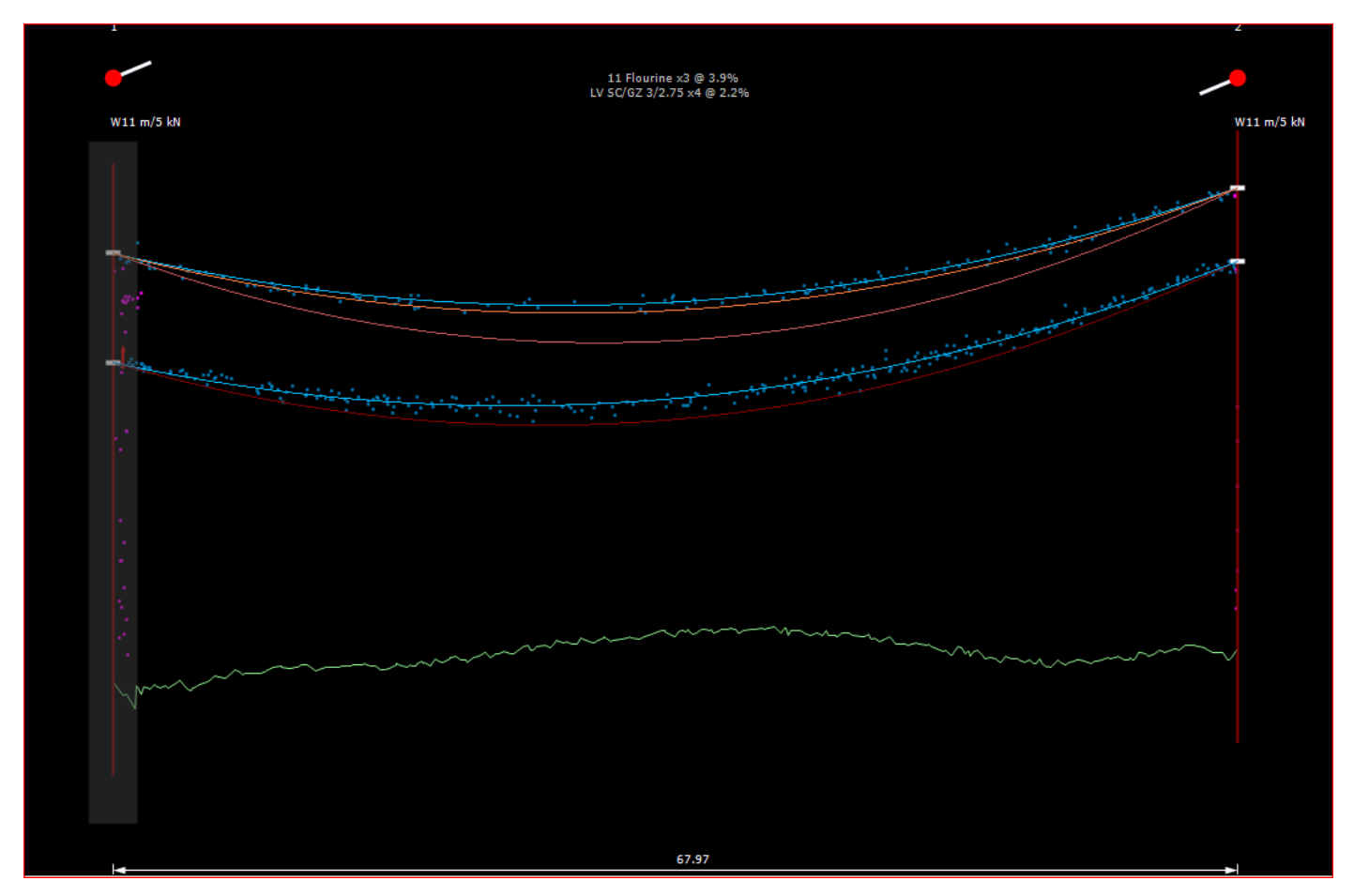

# Fixing Attachment Points from LIDAR and Sagging Conductors

17. Show the Clearance line. Select **Clearance to Ground** as highlighted below.

| 🕃 Profile: Prof | ile1                                                 |                                               |                     |            |          |                    |                                  |                         |                   |                           |          |
|-----------------|------------------------------------------------------|-----------------------------------------------|---------------------|------------|----------|--------------------|----------------------------------|-------------------------|-------------------|---------------------------|----------|
| File - Design   | Design1                                              | <ul> <li>Profile</li> <li>Profile1</li> </ul> | - Circuits -        | Conductors | Place D  | efault Poles on P  | rofile   Undo Set Atta           | chment Height P         | ole 1 Clear Und   | List Tables   Print Optio | ons Pla  |
|                 |                                                      |                                               |                     | Circuits   | & Crossa | arms Simple Poir   | nt Loads Complex Poi             | nt Loads Pole I         | Plant Bases & Lo  | gs Ground Stays Aerial S  | Stays Ir |
| Chainage (m     | ): 0.000                                             | Location Locke                                | d                   | 🗹 Sh       | ow Kingb | olt Data 🔲 Sh      | ow Wire Detail Insul             | ator Type               | ~                 | Construction Type         |          |
| Asset No        |                                                      | Strength:                                     | 5 kN -              | Profile    | Circuit  | Attachment<br>Type | Conductor to Next<br>Strain Pole | Everyday<br>Load (%CBL) | Crossarm<br>Group | Crossarm                  | Part I   |
| Group           | Wood -                                               | ···· Strength (kN):                           | WD11/EC/NE          | Profile1   | 1        | Strain             | 11 Flourine x 3                  | 3.9                     | Standard          | Strain 3Ph 2400x150x100   | 1153/3/  |
| Lengtr          | 1: 11 m 👻                                            | Part No.:                                     | WF11/33/NL          | Profile1   | 2        | Strain             | LV SC/GZ 3/2.75 x 4              | 2.2                     | Standard          | LV Strain 3Ph.            | LVS3/51  |
| Foundatio       | on<br>Setting Depth (m): [<br>Stabilised Backfill: ] | 1.70 •                                        | Use<br>Non-Standard | ٢          |          |                    |                                  |                         |                   |                           |          |
| Widt            | h Below Ground (mm):                                 |                                               |                     | Catenar    | es       | Clearance to Gro   | ound Sag                         | Ground Poir             | nt Filter 1       | 🗧 🗌 Height Above Gro      | ound     |
|                 | Soil Type:                                           | Good 🗸                                        |                     |            | 1        |                    |                                  |                         |                   |                           |          |

18. The following form will be displayed and press Add Clearance.

| Ground Clearances Profile : Profile | 1 ×              |  |  |  |  |  |  |  |  |
|-------------------------------------|------------------|--|--|--|--|--|--|--|--|
| Cancel                              | Save             |  |  |  |  |  |  |  |  |
| Add Clearance                       | Remove Clearance |  |  |  |  |  |  |  |  |
| Show Ground Clearance               |                  |  |  |  |  |  |  |  |  |
| Colour:                             |                  |  |  |  |  |  |  |  |  |
| Chainage (m)   Clearance (m         |                  |  |  |  |  |  |  |  |  |

19. Add the data shown below.

| Ground Clearance      | s Profile :Profile         | 1 ×              |  |  |  |  |  |  |  |  |
|-----------------------|----------------------------|------------------|--|--|--|--|--|--|--|--|
| Cancel                |                            | Save             |  |  |  |  |  |  |  |  |
| Add Clearance         | e                          | Remove Clearance |  |  |  |  |  |  |  |  |
| Show Ground Clearance |                            |                  |  |  |  |  |  |  |  |  |
| Colour:               |                            |                  |  |  |  |  |  |  |  |  |
| Chainage (m)          | Chainage (m) Clearance (m) |                  |  |  |  |  |  |  |  |  |
| 0                     | 5.5                        |                  |  |  |  |  |  |  |  |  |
|                       |                            |                  |  |  |  |  |  |  |  |  |
|                       |                            |                  |  |  |  |  |  |  |  |  |
|                       |                            |                  |  |  |  |  |  |  |  |  |
|                       |                            |                  |  |  |  |  |  |  |  |  |
|                       |                            |                  |  |  |  |  |  |  |  |  |
|                       |                            |                  |  |  |  |  |  |  |  |  |
|                       |                            |                  |  |  |  |  |  |  |  |  |

# Fixing Attachment Points from LIDAR and Sagging Conductors

20. Press **Save** and you will be returned to the Profile view which should now look similar to the one below.

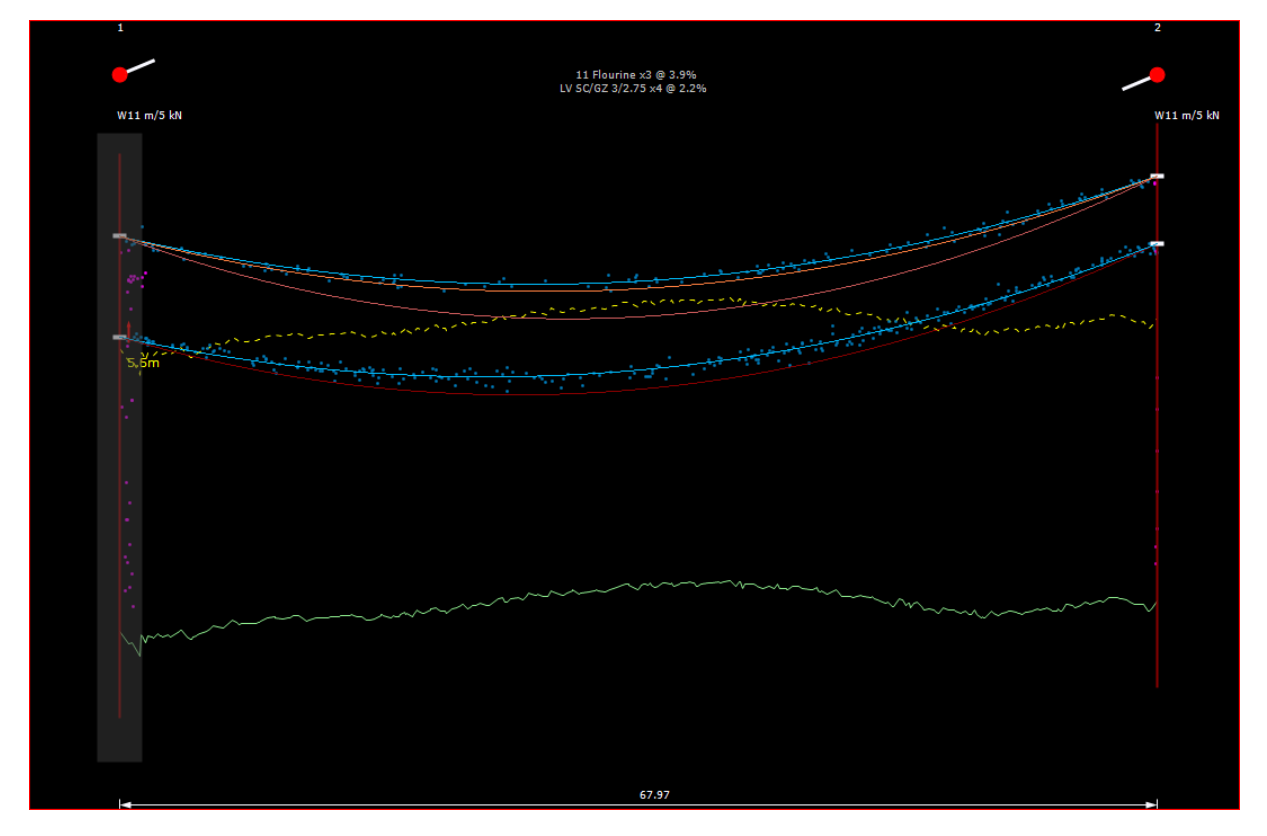

21. You can show the minimum clearance in the span by selecting Catenaries.

| 🕒 Profile: Profile1 |                         |                     |                  |                    |                                  |                         |                   |                           | 1        |
|---------------------|-------------------------|---------------------|------------------|--------------------|----------------------------------|-------------------------|-------------------|---------------------------|----------|
| File - Design Desi  | ign1 - Profile Profile1 | - Circuits - Co     | nductors Place D | efault Poles on Pr | rofile   Undo Set Atta           | chment Height Pr        | ole 1 Clear Undo  | List Tables   Print Optio | ins - Pl |
|                     |                         |                     | Circuits & Cross | arms Simple Poir   | nt Loads Complex Poi             | int Loads Pole P        | lant Bases & Lor  | gs Ground Stays Aerial S  | tays I   |
| Chainage (m): 0.0   | 000 🗌 Location Locker   | d                   | 🔽 Show Kingb     | oolt Data 🔳 Sh     | ow Wire Detail Insul             | ator Type               | ~                 | Construction Type         |          |
| Asset No:           | Strength:<br>Measured   | : 5 kN 🔽            | Profile Circuit  | Attachment<br>Type | Conductor to Next<br>Strain Pole | Everyday<br>Load (%CBL) | Crossarm<br>Group | Crossarm                  | Part     |
| Group: Wo           | ood ···· Strength (kN): | WP11/5S/NE          | Profile1 1       | Strain             | 11 Flourine x 3                  | 3.9                     | Standard          | Strain 3Ph 2400x150x100   | 1153/3   |
|                     | m v Part No.:           | WF11,55/HC          | Profile1 2       | Strain             | LV SC/GZ 3/2.75 x 4              | 2.2                     | Standard          | LV Strain 3Ph.            | LVS3/5   |
| - Foundation        | etting Depth (m): 1.70  | Use<br>Non-Standard | ٢                |                    |                                  |                         |                   |                           |          |
| Width Belo          | ow Ground (mm):         |                     | Catenaries       | Clearance to Gro   | ound Sag                         | Ground Poin             | it Filter 1       | Height Above Gro          | und      |

22. The form below will be displayed. Select the **Circuit 2** tab and then check the box **Show Minimum Clearance in Span** as shown below.

| Modif  | y Catenary Display Profile: Profile1 |        |                     |                                      |            |                            |               |                     |                                         | ×                              |
|--------|--------------------------------------|--------|---------------------|--------------------------------------|------------|----------------------------|---------------|---------------------|-----------------------------------------|--------------------------------|
| Add    | Curve Remove Curve                   |        |                     |                                      |            |                            |               |                     |                                         | Close                          |
| Circui | t 1 Circuit 2                        |        |                     |                                      |            |                            |               |                     |                                         |                                |
|        | Description                          | Colour | Clearance<br>Colour | Show Minimum<br>Clearance in<br>Span | Show Curve | Show<br>Clearance<br>Curve | Clearance (m) | Temperature<br>(°C) | Radial<br>Thickness<br>Ice/Snow<br>(mm) | Density<br>Ice/Snow<br>(kg/m³) |
| •      | Max. Temperature                     |        |                     |                                      |            |                            |               |                     |                                         |                                |
|        | Min. Temperature                     |        |                     |                                      |            |                            |               |                     |                                         |                                |
|        |                                      |        |                     |                                      |            |                            |               |                     |                                         |                                |
|        |                                      |        |                     |                                      |            |                            |               |                     |                                         |                                |
|        |                                      |        |                     |                                      |            |                            |               |                     |                                         |                                |
|        |                                      |        |                     |                                      |            |                            |               |                     |                                         |                                |
|        |                                      |        |                     |                                      |            |                            |               |                     |                                         |                                |
|        |                                      |        |                     |                                      |            |                            |               |                     |                                         |                                |
|        |                                      |        |                     |                                      |            |                            |               |                     |                                         |                                |
|        |                                      |        |                     |                                      |            |                            |               |                     |                                         |                                |
|        |                                      |        |                     |                                      |            |                            |               |                     |                                         |                                |
|        |                                      |        |                     |                                      |            |                            |               |                     |                                         |                                |
|        |                                      |        |                     |                                      |            |                            |               |                     |                                         |                                |
|        |                                      |        |                     |                                      |            |                            |               |                     |                                         |                                |
|        |                                      |        |                     |                                      |            |                            |               |                     |                                         |                                |

23. Close the form and the Profile view will now display the minimum clearance in the span.

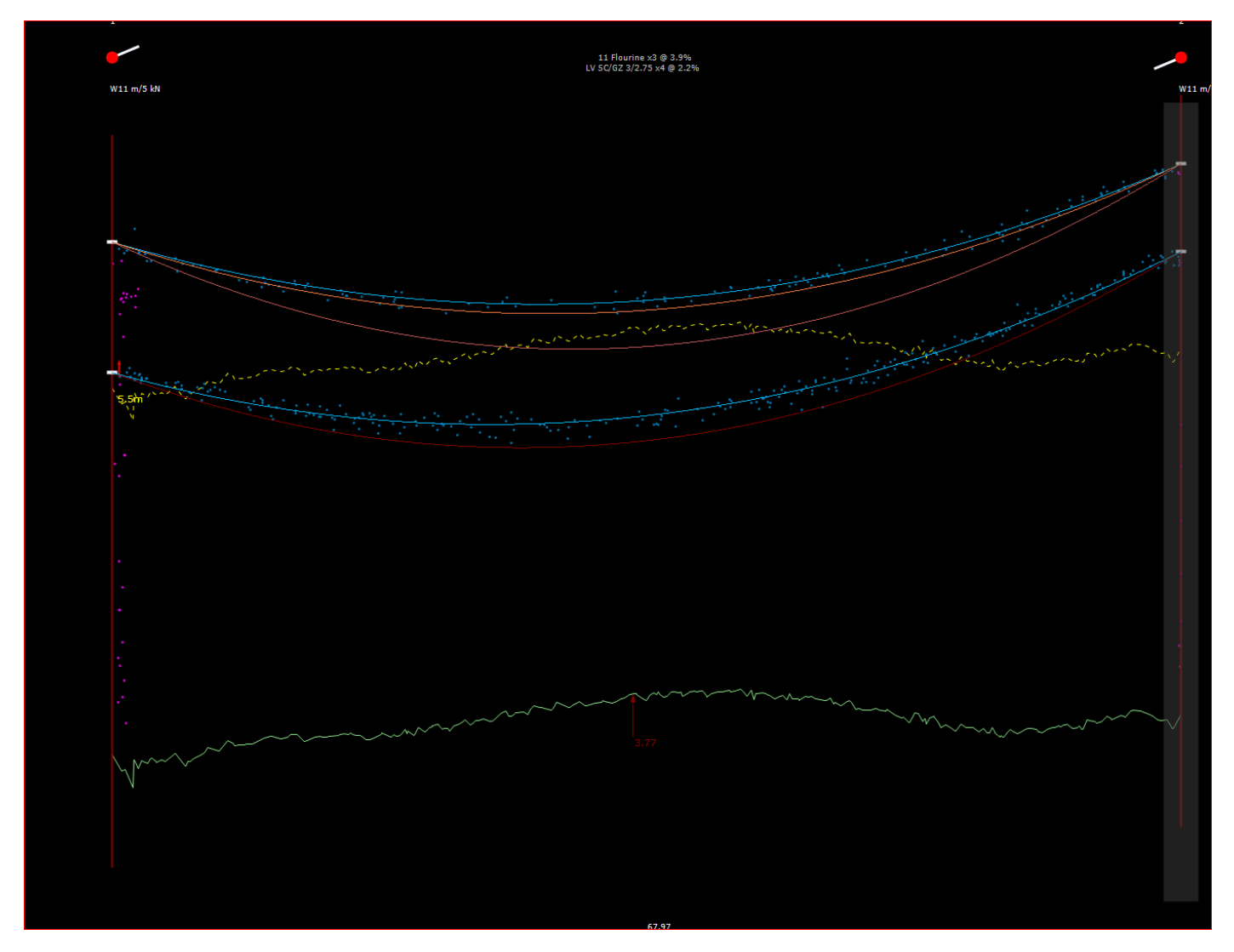

Now that the existing model has been built, you can now proceed to make changes to fix any defects.